# impiris BFE-Portal Anleitung für Lehrkräfte

## Buchungsanfragen verwalten

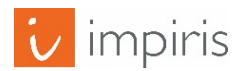

impiris GmbH & Co. KG, Simeonscarré 2, 32423 Minden – ©2017

#### Buchungsanfragen im Menü finden.

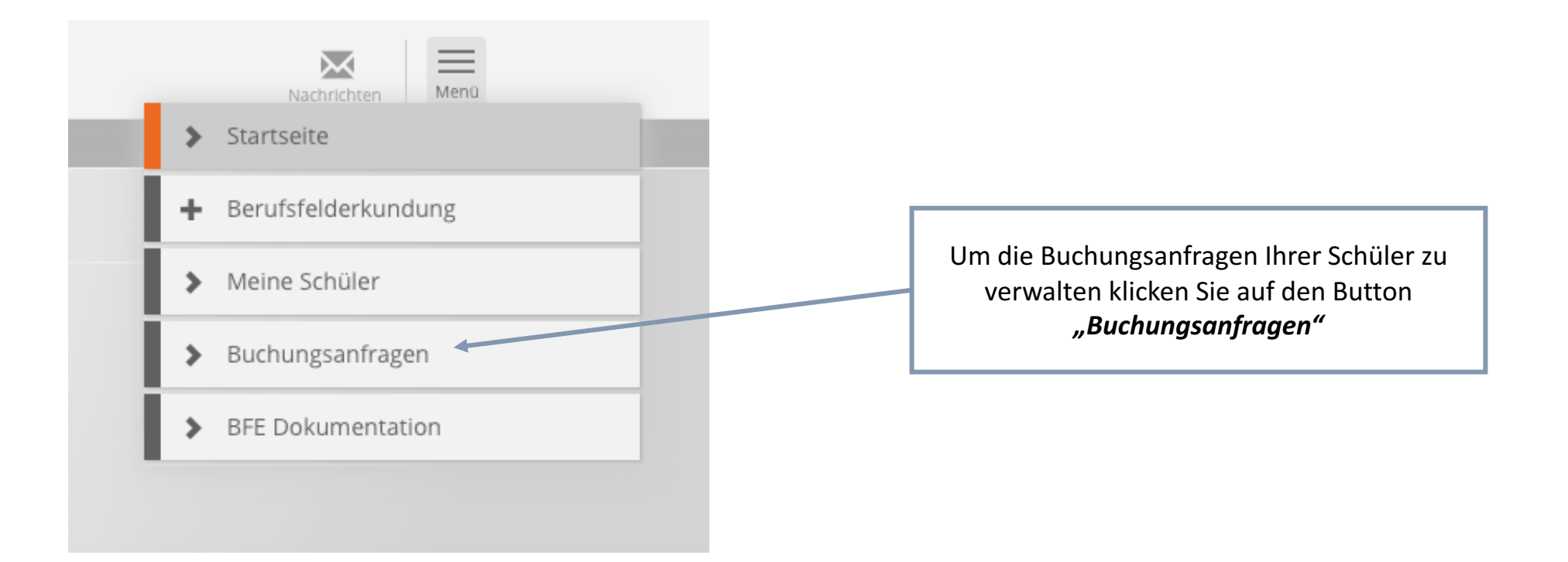

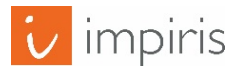

#### Buchungsanfragen verwalten

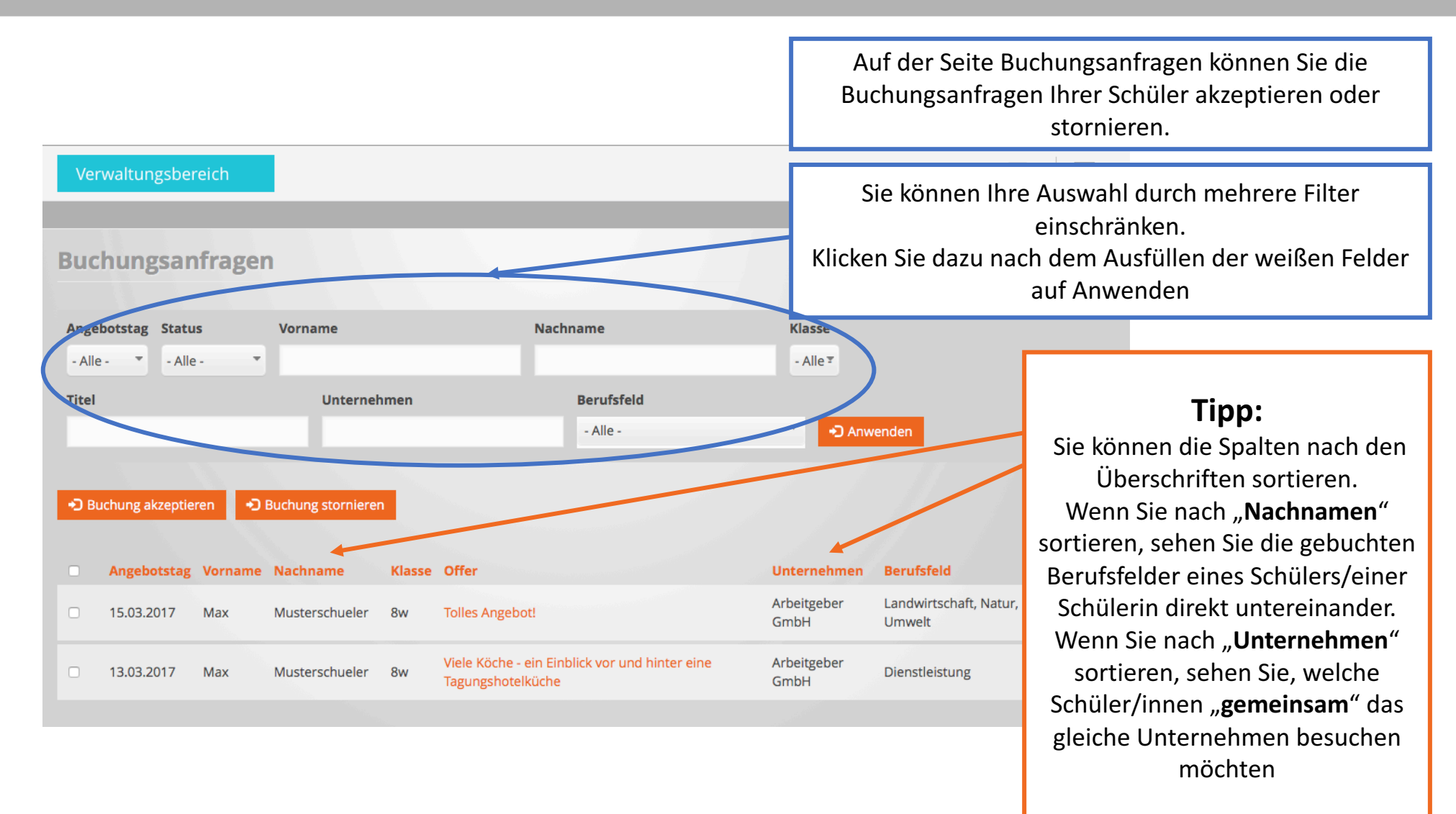

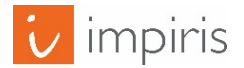

#### Markieren der Buchungsanfragen.

| Ð | Buchung akzeptier | ren 🕤 f | Buchung stornieren |        |                                                                     |                  |                                                                                      |
|---|-------------------|---------|--------------------|--------|---------------------------------------------------------------------|------------------|--------------------------------------------------------------------------------------|
|   | Angebotstag       | Vorname | Nachname           | Klasse | Offer                                                               | <b>Un</b><br>Arb | Sie können die Buchungsanfragen einzeln<br>markieren in dem Sie jede Anfrage einzeln |
|   | 15.03.2017        | мах     | Musterschueler     | 8W     | Iolies Angebot!                                                     | Gm               | über die Auswahlkästchen anklicken.                                                  |
|   | 15.05.2017        | Max     | Musterschueler     | 8w     | Viele Köche - ein Einblick vor und hinter eine<br>Tagungshotelküche | Arb<br>Gm        | н                                                                                    |

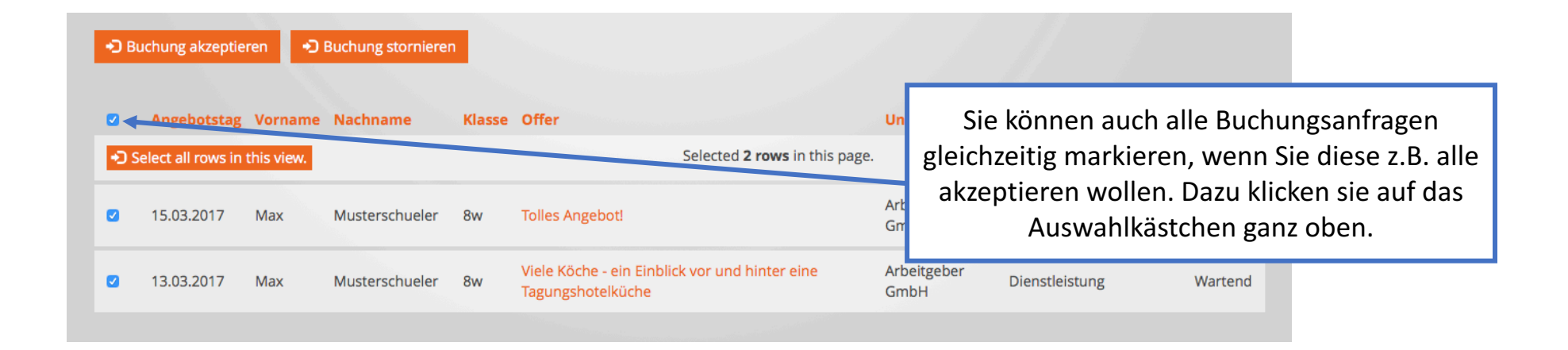

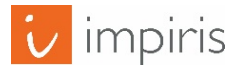

#### Buchungsanfragen akzeptieren & stornieren.

Sie können die markierten Buchungsanfragen akzeptieren oder stornieren, indem Sie den jeweiligen Button dafür drücken.

D Buchung akzeptieren Buchung stornieren

| Angebotstag | Vorname | Nachname       | Klasse | Offer                                                               | Unternehmen         | Berufsfeld                       | Status  |
|-------------|---------|----------------|--------|---------------------------------------------------------------------|---------------------|----------------------------------|---------|
| 15.03.2017  | Max     | Musterschueler | 8w     | Tolles Angebot!                                                     | Arbeitgeber<br>GmbH | Landwirtschaft, Natur,<br>Umwelt | Wartend |
| 13.03.2017  | Max     | Musterschueler | 8w     | Viele Köche - ein Einblick vor und hinter eine<br>Tagungshotelküche | Arbeitgeber<br>GmbH | Dienstleistung                   | Wartend |

| Sind Sie sicher, dass Sie diese Buchung akzeptieren möchten? |                                                                                                    |
|--------------------------------------------------------------|----------------------------------------------------------------------------------------------------|
| Sie haben folgende ausgewählt:<br>• Buchung                  | Sie werden im nächsten Schritt noch einmal<br>aufgefordert Ihre Akzeptierung/Stornierung<br>noch einmal zu Bestätigen. |
| Bestätigen Abbrechen                                         |                                                                                                    |

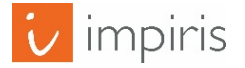

### Buchungsverwaltung abschließen.

| Verwaltungsbereich   |                           |        |                                |             |                                             |                           |                     | Nun erscheint, abhängig von Ihrer<br>Entscheidung der Status hinter dem Angebot<br>und der Schüler erhält die Nachricht wie Sie<br>sich entschieden haben. |            |  |  |
|----------------------|---------------------------|--------|--------------------------------|-------------|---------------------------------------------|---------------------------|---------------------|----------------------------------------------------------------------------------------------------|------------|--|--|
| виспи                | ingsan                    | Trager | 1                              |             |                                             |                           |                     |                                                                                                    |            |  |  |
| Angebots<br>- Alle - | stag Status               | s<br>  | Vorname                        |             | Nach                                        | name                      | Klasse<br>- Alle 포  |                                                                                                    |            |  |  |
| Titel                |                           |        | Unternel                       | nmen        |                                             | Berufsfeld                |                     |                                                                                                    |            |  |  |
|                      |                           |        |                                |             |                                             | - Alle -                  | T 🕄 An              | wenden                                                                                                    |            |  |  |
| ⊷) Buchur            | ng akzeptier<br>gebotstag | ren 🌖  | Buchung stornierer<br>Nachname | n<br>Klasse | Offer                                       |                           | Unternehmen         | Berufsfeld                                                                                                    | Status     |  |  |
| □ 15.0               | .03.2017                  | Max    | Musterschueler                 | 8w          | Tolles Angebot!                             |                           | Arbeitgeber<br>GmbH | Landwirtschaft, Natur,<br>Umwelt                                                                                                    | Storniert  |  |  |
| □ 13.0               | .03.2017                  | Max    | Musterschueler                 | 8w          | Viele Köche - ein Eint<br>Tagungshotelküche | blick vor und hinter eine | Arbeitgeber<br>GmbH | Dienstleistung                                                                                                    | Akzeptiert |  |  |

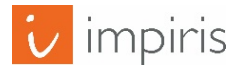